# Instrukcja utworzenia dostępu do Internetu poprzez sieć Urzędu Gminy w Baranowie (dla systemu Windows 10)

## **ZRZUTY EKRANU WYKONANE W SYSTEMIE WINDOWS 10**

## 1. Usuwamy obsługę protokołu TCP/IP dla bezprzewodowej karty sieciowej.

Klikamy przycisk START i wybieramy Panel Sterowania:

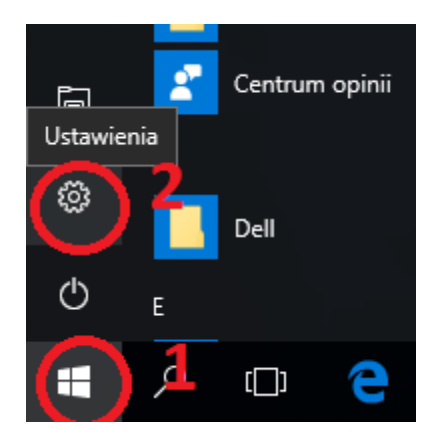

#### Wybieramy pozycje Sieć i Internet:

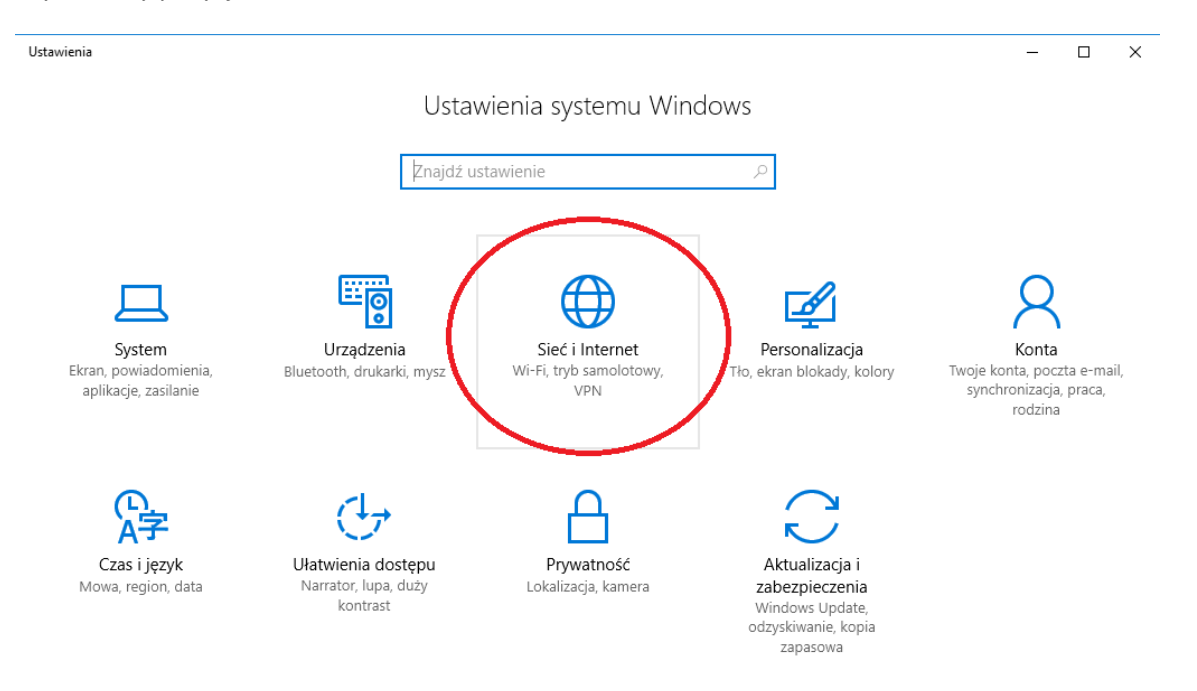

Następnie wybieramy po lewej opcję **WiFi** (jeśli komputer połączony będzie z siecią bezprzewodowo) lub **Ethernet** (dla połączeń za pomocą kabla sieciowego) oraz wybieramy opcję **Zmień opcje karty (2)**.

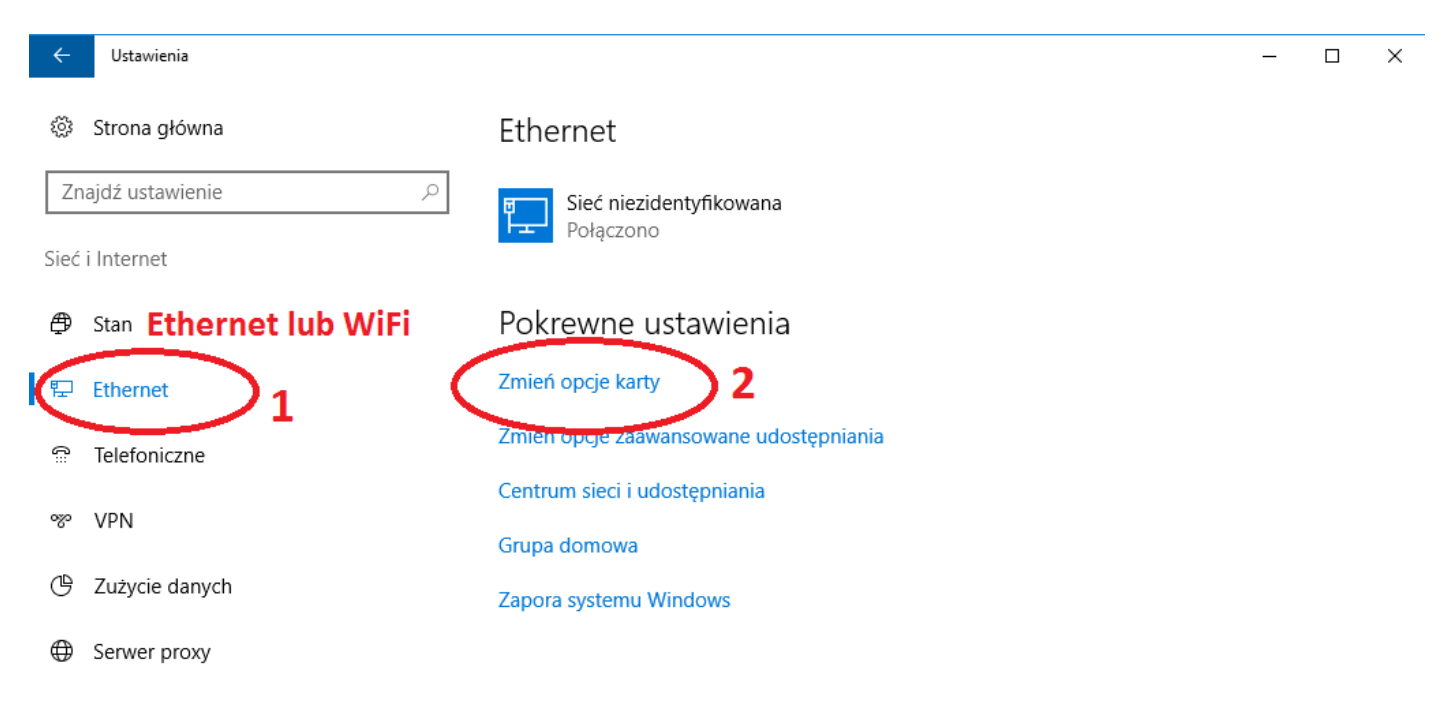

Pojawia się okno z połączeniami sieciowymi naszego komputera, prawym klawiszem myszy klikamy na **połączeniu bezprzewodowym lub kablowym** (w zależności od sposobu łączenia się; nazwa połączenia ustala system operacyjny, więc mogą być różne) i z menu kontekstowego wybieramy **"Właściwości"** 

|                                                                                                    | sieciowe         | ç |
|----------------------------------------------------------------------------------------------------|------------------|---|
| Organizuj • Wyłącz to urządzenie sieciowe Diagnozuj to połączenie Zmień nazwę tego połączenia »           Połączenie         Wyłącz           ugbaranov         Stan           Diagnozuj         Połączenia mostkowe           Utwórz skrót         Usuń           Właściwości         Stai nazwę | sieciowe<br>⊌≓ ₹ |   |

W pojawiającym się okienku wyszukujemy pozycje **"Protokół internetowy w wersji 6 (TCP/IPv6)"** i **"Protokół internetowy w wersji 4 (TCP/IPv4)"** i klikając w kwadraty po lewej stronie, odznaczamy je.

| 103201701 VIV/22C7 TO 10722074016 CIECIOWE                                                                                             | LIBODOZULTO D  |
|----------------------------------------------------------------------------------------------------|----------------|
| 🏺 Właściwości: Ethernet                                                                                                    | ×              |
| Sieć Udostępnianie                                                                                                    |                |
| Połącz, używając:                                                                                                    |                |
| 🚅 Realtek PCIe GBE Family Controller                                                                                                   |                |
|                                                                                                    | Konfiguruj     |
| To połączenie wykorzystuje następujące składniki:                                                                                      |                |
| Protokół internetowy w wersji 4 (TCP/IPv4)     Protokoł internetowy w wersji 4 (TCP/IPv4)     Protokoł malapickoch kary sieciowej timy | Microsoft      |
| Stemursik pertakahu LLDB firmu Microsoft Pertakál internationu unoraii C (TCB //BuC)                                                   |                |
| <ul> <li>Frotokor internetowy w wersji 6 (TCP/IPV6)</li> <li>Responder odnajdy wania topologii walstwy</li> </ul>                      | linku          |
| Sterownik We/Wy mapowania z odnajdywa                                                                                                  | aniem topolc 🗸 |
| Zainstaluj Odinstaluj V                                                                                                    | Vłaściwości    |
| Opis<br>Pozwala temu komputerowi uzyskiwać dostęp do<br>sieci Microsoft Network.                                                       | zasobów        |
| ОК                                                                                                    | Anuluj         |

Klikamy w przycisk "OK" zamykając okienko.

## 2. Tworzymy nowe połączenie sieciowe

#### Przechodzimy ponownie do Ustawienia > Sieć i Internet.

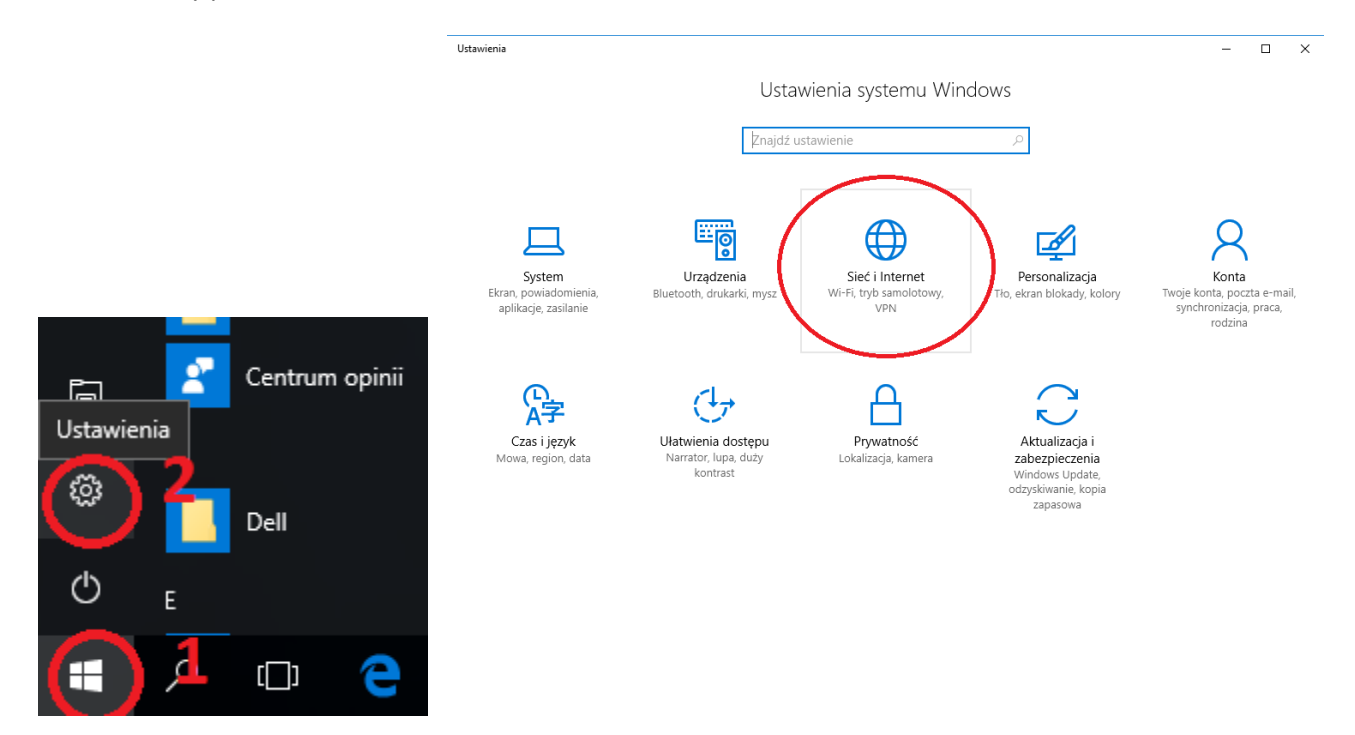

Wybieramy z lewej strony zakładkę Telefoniczne (1), a następnie opcję Skonfiguruj nowe połączenie (2).

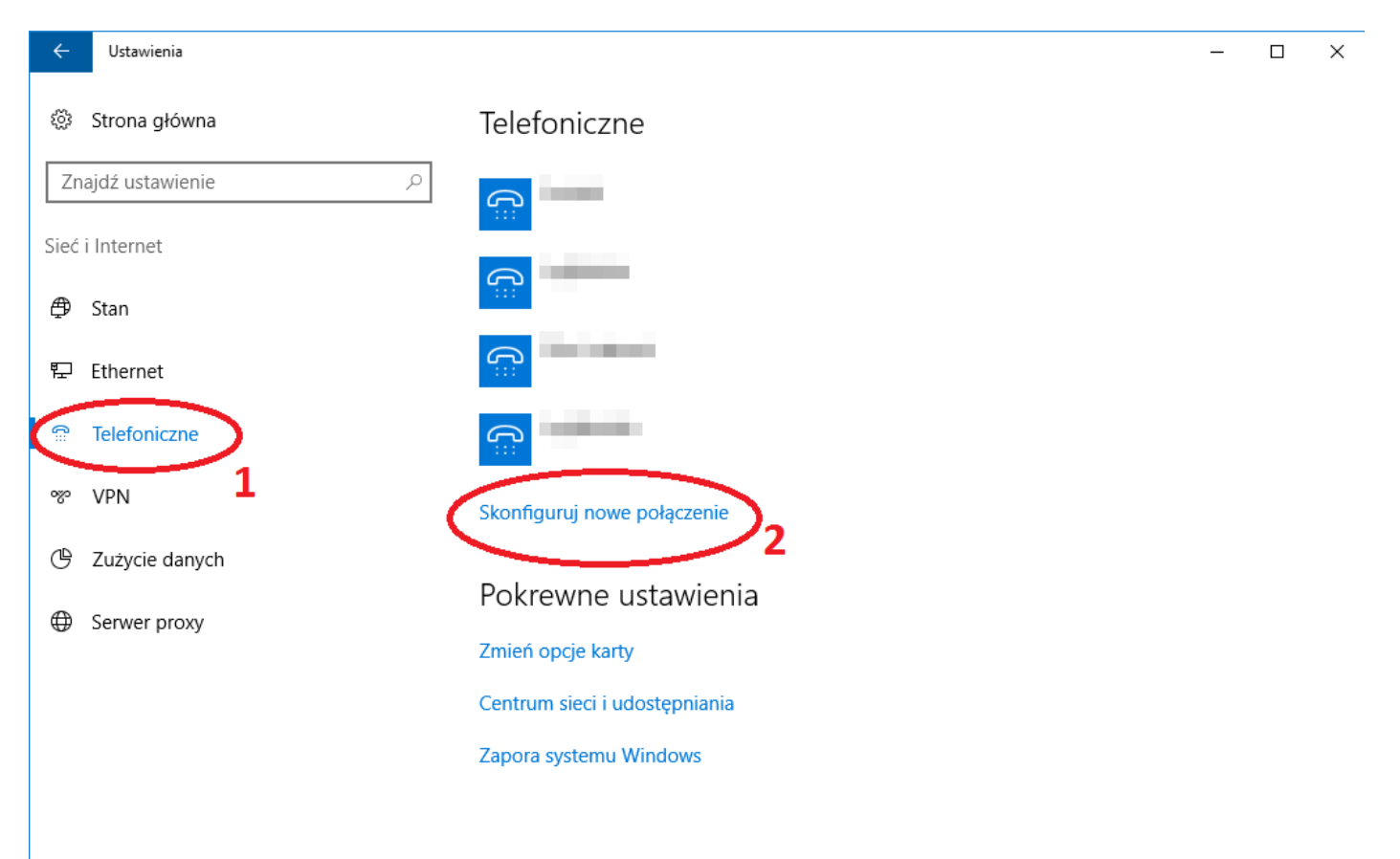

W nowym oknie wybieramy **Połącz z internetem** i klikamy dalej:

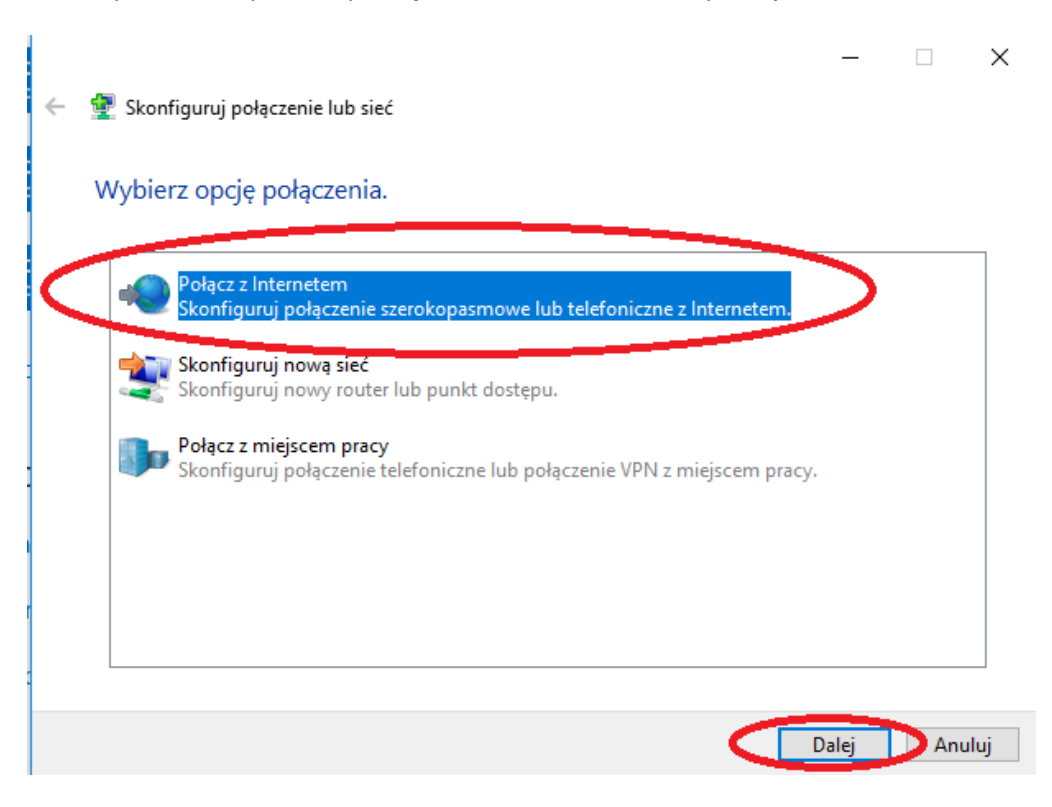

W przypadku, gdy mamy już skonfigurowane jakieś połączenia telefoniczne wybieramy "Nie, utwórz nowe połączenie" (jeśli nie mamy skonfigurowanych żadnych połączeń telefonicznych okno poniżej nie pojawi się)

|   |                                                        | _     |      | ×  |
|---|--------------------------------------------------------|-------|------|----|
| ← | n Połącz z Internetem                                  |       |      |    |
|   | Czy chcesz użyć połączenia, które już masz?            |       |      |    |
|   | Nie, utwórz nowe połączenie                            |       |      |    |
|   | <ul> <li>Tak, wybiorę istniejące połączenie</li> </ul> |       |      |    |
|   |                                                        |       | ^    |    |
|   |                                                        |       |      |    |
|   |                                                        |       |      |    |
|   |                                                        |       | ~    |    |
|   |                                                        |       |      |    |
|   |                                                        | Dalej | Anul | uj |

A następnie wybieramy rodzaj połączenia – **Połączenie szerokopasmowe (PPPoE)**:

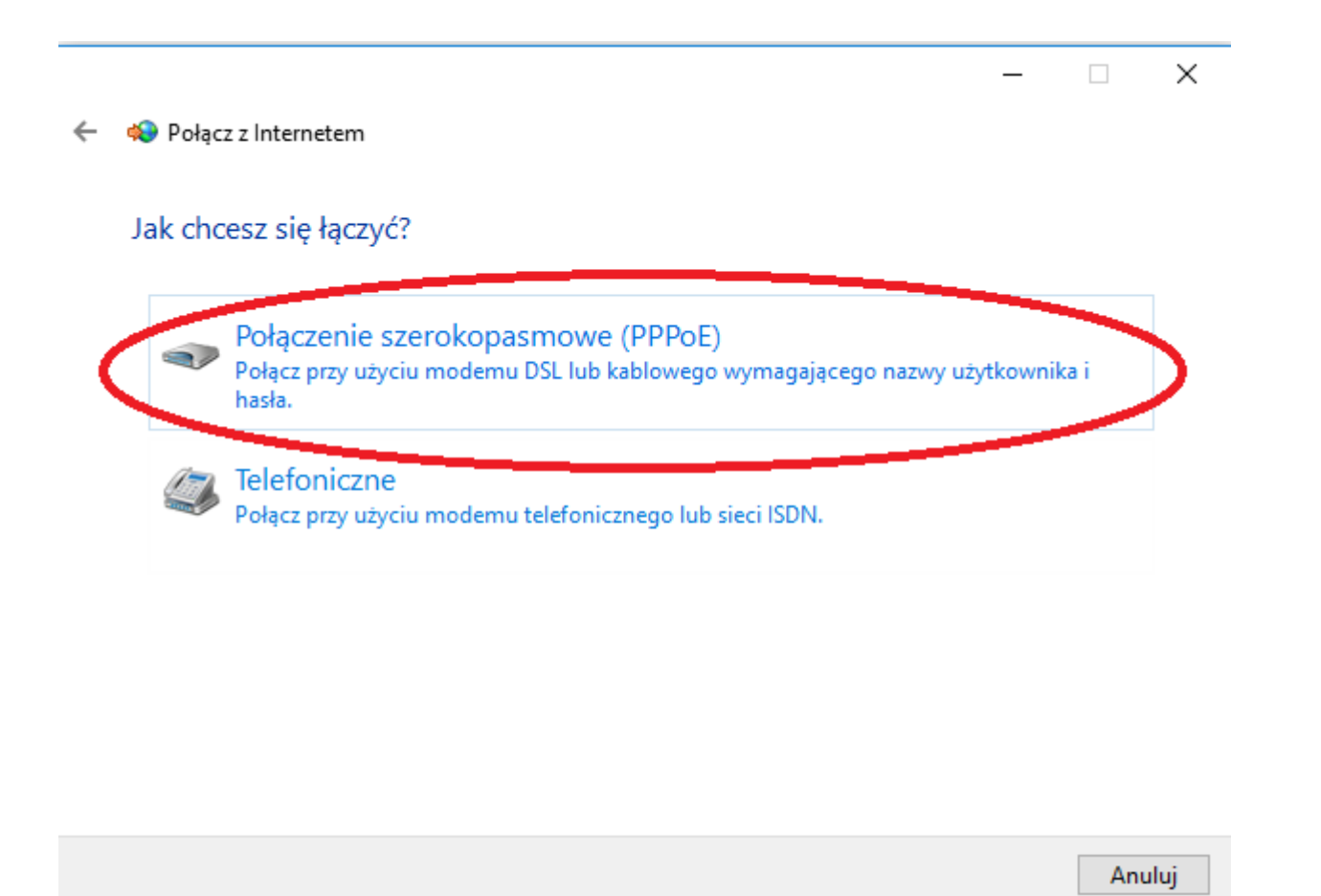

Wprowadzamy dane dostępowe (login, hasło), oraz ustawiamy nazwę połączenia (dowolna), opcja **Zapamiętaj to** hasło umożliwia zapamiętanie hasła przez system tak, aby nie było konieczne wpisywanie go za każdym razem. Zalecamy również zaznaczenie opcji **Zezwalaj innym osobom na korzystanie z tego połączenia** (ważne jeśli na komputerze założonych jest kilka kont) i klikamy **Połącz**:

|   |                                                              |                                                   | —        |     | $\times$ |  |
|---|--------------------------------------------------------------|---------------------------------------------------|----------|-----|----------|--|
| ~ | 🟟 Połącz z Internetem                                        |                                                   |          |     |          |  |
|   |                                                              |                                                   |          |     |          |  |
|   | Wpisz informacje uzyskane od usługodawcy internetowego (ISP) |                                                   |          |     |          |  |
|   | Nazwa użytkownika:                                           | [Nazwa otrzymana od usługodawcy internetowego     | ]        |     |          |  |
|   | Hasło:                                                       | [Hasło otrzymane od usługodawcy internetowego]    |          |     |          |  |
|   |                                                              | 🗹 Pokaż znaki                                     |          |     |          |  |
|   |                                                              | 🗹 Zapamiętaj to hasło                             |          |     |          |  |
|   | Nazwa połączenia:                                            | Internet_UG                                       |          | ]   |          |  |
|   |                                                              |                                                   |          |     |          |  |
|   | 😜 🖂 Zezwalaj innym osobo                                     | m na korzystanie z tego połaczenia                |          |     |          |  |
|   | Ta opcja zezwala dowo<br>połączenia.                         | Inej osobie z dostępem do tego komputera na używa | nie tego |     |          |  |
|   | Nie mam usługodawcy intern                                   | <u>etowego</u>                                    |          |     |          |  |
|   |                                                              |                                                   |          |     |          |  |
|   |                                                              | Po                                                | ołącz    | Anı | ıluj     |  |
|   |                                                              |                                                   |          |     |          |  |

## 3. Łączymy się z Internetem:

Pierwszy etap polega na podłączeniu się do sieci bezprzewodowej UG Baranów.

W systemie Windows 10 pojawi się informacja o **Ograniczonej Łączności.** Mimo tej informacji połączenie jest nawiązane prawidłowo. Zalecane jest ustawienie automatycznego łączenia się z tą siecią.

Klikamy w ikonę naszego nowo utworzonego połączenia internetowego na pulpicie, pojawia się okno połączenia z loginem i hasłem.

Klikamy "Połącz" i.. voila! 😊